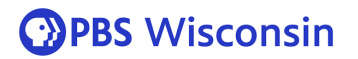

## AAF Export for Audio-Post

## For Avid Media Composer:

1. Under 'Export As' pop-up menu, select export setting preset 'AAF for Audio-Post'.

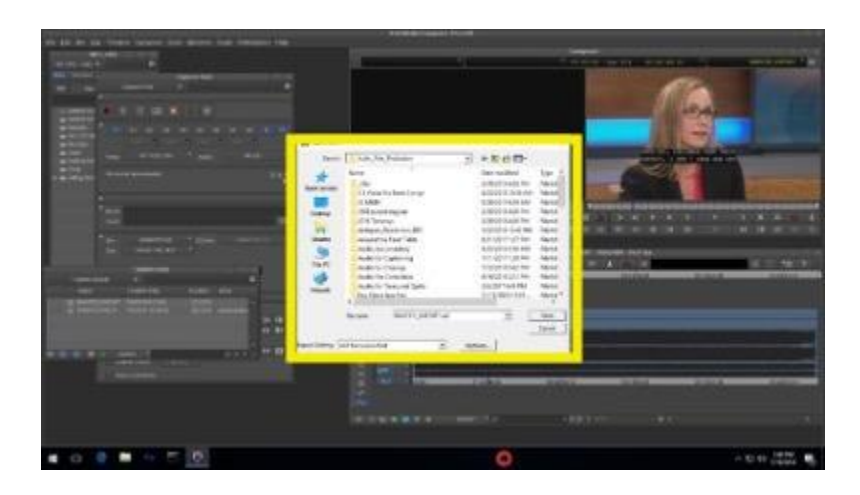

2. Select 'Options' to double check file settings. See screenshot below for proper settings.

| E Help Composer Composer Compo |
|----------------------------------------------------------------------------------------------------|
| Export Settings - AAF for Audio-Post  Export As: AAF v Use Marks  Export As: AAF v Use Selected Tracks Enclude hactive Audio Tracks Enclude Audio Tracks in Sequence Composer Composer  |
|                                                                                                    |
| Export As: AAF     V Use Marks     Use Selected Tracks     Include hactive Audio Tracks     Include MaryIns     AAF Eat Protocol      Include Aul Video / Data Tracks in Sequence     Vinclude Audio Tracks in Sequence     Audio Details                                                                                                    |
| Construction of the second of the second of the secon      |
|                                                                                                    |
|                                                                                                    |
| AAF Edit Protocol      C     Include All Video / Data Tracks in Sequence      C     Audio Patalis                                                                                                    |
| TC Include All Video / Data Tracks in Sequence  ✓ Include Audio Tracks in Sequence All Tracks   Audio Details                                                                                                    |
| Audio Details                                                                                                    |
| Audio Details                                                                                                    |
|                                                                                                    |
|                                                                                                    |
| Export Method: Consolidate Media 🔻                                                                                                    |
| Handle Length: 180 Frames                                                                                                    |
| Include Rendered Audio Effects Render All Audio Effects                                                                                                    |
| Flatten Audio Tracks that Contain Effects                                                                                                    |
| Remove Track Effects Split Tracks to Mono                                                                                                    |
| Add Audio Mixdown to: Stereo                                                                                                    |
| Include Master Fader in Mixdown                                                                                                    |
| Convert Audio Sample Rate to: Project                                                                                                    |
| Convert Audio Bit Depth to: Project                                                                                                    |
| Convert Audio File Format to: WAVE                                                                                                    |
| 18                                                                                                    |
| Media Destinations:                                                                                                    |
|                                                                                                    |
|                                                                                                    |
|                                                                                                    |
|                                                                                                    |
|                                                                                                    |
| Audio: Embedded in AAF Y                                                                                                    |
|                                                                                                    |
|                                                                                                    |
| 9,40,18                                                                                                    |
|                                                                                                    |
| Save As Save Cancel                                                                                                    |
|                                                                                                    |

- 3. Create a project folder under: xcode\_dropbox>Audio\_Post\_Production and save the .aaf file there.
- 4. Export a 'same as source' video with audio to the same folder on xcode\_dropbox.

## **PBS** Wisconsin

For Adobe Premiere:

1. Under 'AAF Export' pop-up window, use the settings below:

| ົ        |                     | AAF Export Settings   |    | QT      |
|----------|---------------------|-----------------------|----|---------|
| <u>n</u> | Mixdown video       |                       |    |         |
|          | Use tape sources    | when present          |    |         |
| _        | Breakout to Mono    |                       |    |         |
|          | 🗹 Enable            |                       |    |         |
|          | 🗹 Render audio      | clip effects          |    |         |
|          | 🔽 Include clip co   | opies without effects |    |         |
|          | Sample Rate:        | 48000                 |    |         |
|          | Bits per Sample:    | 24                    |    |         |
|          | Files:              | Embed Audio           |    | da na   |
|          | Preserve med        |                       |    |         |
| 2        | Format:             | Broadcast Wave        |    |         |
|          | Render:             | Trim Audio Files      |    |         |
| 0        | 00;: Handle Frames: | 250                   |    | 00;01;3 |
|          |                     | Cancel                | ок |         |

- 2. Create a project folder under: xcode\_dropbox>Audio\_Post\_Production and save the .aaf file there.
- 3. Export a 'same as source' video with audio to the same folder on xcode\_dropbox.